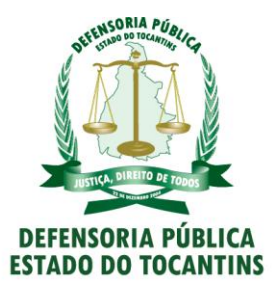

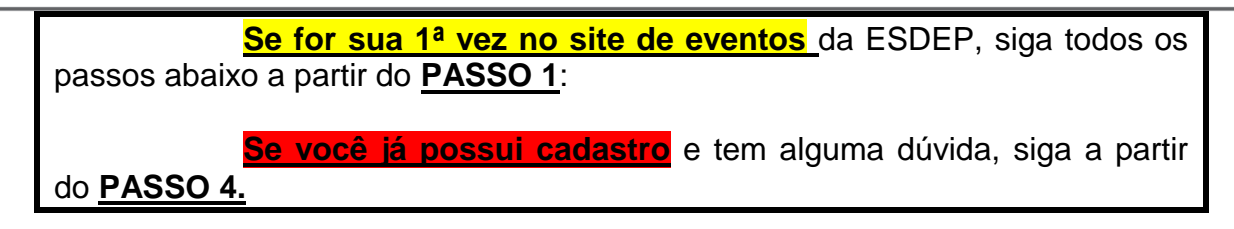

PASSO 1 - Clique em "Cadastre-se".

| ESCOLA SUPERIOR DA DEFENSORIA PÚBLICA DO TOCANTINS |   |
|----------------------------------------------------|---|
| Acesse a sua conta                                 |   |
| E-mail                                             | ) |
| Senha                                              |   |
| Entrar                                             |   |
| Não tem uma conta? Cadastre-se                     |   |
| 🟮 Entrar com o Égide                               |   |
| © 2018                                             |   |

**PASSO 2** – Preencha todos os seus dados e clique em "SALVAR" ao final da página.

| CADASTRO » I | INFORME SEUS DADOS    |
|--------------|-----------------------|
|              | Nome completo*        |
|              | Matricula             |
|              |                       |
|              | Tipo de usuário       |
|              | RG*                   |
|              | Cbb*                  |
|              | Data de nascimento"   |
|              | E-mai*                |
|              | Grau de escolaridade* |
|              | 🖧 Limpar 🔋 Salvar     |

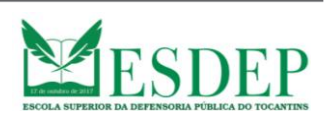

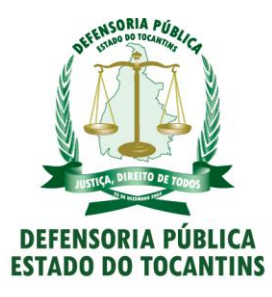

**PASSO 3** – Terminado o cadastro, você será levado de volta para a página inicial e aparecerá o quadro verde no topo da página, confirmando seu cadastro.

| Pa<br>Su | rabéns, seu cadastro foi efetuado. ×<br>ua senha inicial são os 6 primeiros<br>dígitos do seu CPF. |  |
|----------|----------------------------------------------------------------------------------------------------|--|
| ESCO     | DIA SUPERIOR DA DEFENSIORIA PÚBLICA DO TOCANTINS                                                   |  |
|          | Acesse a sua conta                                                                                 |  |
| E-mail   |                                                                                                    |  |
| Senha    |                                                                                                    |  |
|          | Entrar                                                                                             |  |
| Não ten  | n uma conta? Cadastre-se                                                                           |  |
|          |                                                                                                    |  |
|          | 🏮 Entrar com o Égide                                                                               |  |
| <u> </u> |                                                                                                    |  |
|          | © 2018                                                                                             |  |

**PASSO 4** – Uma vez feito o cadastro, é hora de se inscrever no evento desejado, com o login no sistema de Eventos da ESDEP.

Digite o email cadastrado no campo indicado e a senha, que são os 06 (seis) primeiros número do seu CPF.

|        | ESCOLA SUPERIOR DA DEFENSORIA FÚBLICA DO TOCANTINS<br>Acesse a sua conta |  |
|--------|--------------------------------------------------------------------------|--|
| $\Box$ | E-mail<br>INSERIR E-MAIL CADASTRADO                                      |  |
| 7      | Senha                                                                    |  |
|        | Entrar                                                                   |  |
|        | Não tem uma conta? Cadastre-se                                           |  |
|        | OU                                                                       |  |
|        | Dentrar com o Égide                                                      |  |
|        |                                                                          |  |

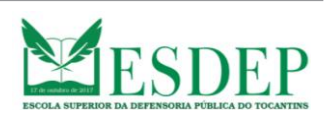

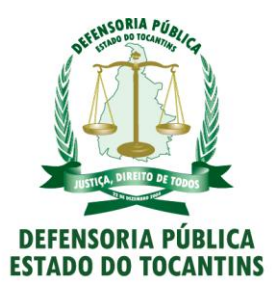

**PASSO 5** – Feito o acesso, conforme o PASSO 4, surgirá a página abaixo com todos os eventos já realizados e em realização pela ESDEP. Para se inscrever no evento desejado, clique no botão azul "Fazer inscrição".

| <b>ESDEP</b>                                                                          |                                                                                                    |                                                                                                    |                                                                                                    | 음 escolasuperior@defensoria.to.def.br *                                                                                                    |
|---------------------------------------------------------------------------------------|----------------------------------------------------------------------------------------------------|----------------------------------------------------------------------------------------------------|----------------------------------------------------------------------------------------------------|----------------------------------------------------------------------------------------------------|
| EVENTOS<br>EVENTOS<br>Minhas inscrições<br>PARTICIPANTES<br>P Perfil<br>Alterar dados | EVENTOS RECENTES                                                                                                    | EMEDIAÇÃO COMO FORMA DE<br>SOLUÇÃO DE CONFLITOS E<br>INTELISÊNCIA EMOCIONAL<br>MEDIAÇÃO COMO<br>FORMA DE SOLUÇÃO<br>DE CONFLITOS E<br>INTELIGÊNCIA<br>EMOCIONAL<br>+ Info Pazer inscrição | CAPACITAÇÃO PRATICA PIRA ESTACIARIOS<br>DIFERENCIA PARA ESTACIARIOS<br>DE CAPACITAÇÃO<br>PRÁTICA PARA<br>ESTAGIÁRIOS DA DPE E<br>ACADÊMICOS DE<br>DIREITO DA UNITINS:<br>DIREITO DE FAMÍLIA | CICLO DE PALESTRAS:<br>Proteção da muñer por melo de<br>formanetas teoretingicas e turas<br>de Proyeto de da Antecentes<br>De 21 de meros, as Life<br>CICLO DE PALESTRAS:<br>PROTEÇÃO DA<br>MULHER POR MELO DE<br>FERRAMENTAS<br>TECNOLÓGICAS E<br>LUZES SOBRE O<br>PROJETO DE LEI<br>ANTICENTME |
|                                                                                       | CURSO DE FORMAÇÃO<br>a tendimento<br>a mulher de<br>Porto Nacional<br>1º CURSO DE<br>FORMAÇÃO DA REDE<br>DE ATENDIMENTO A | I FÓRUM<br>UNITED STATUS<br>I 22 SENT<br>TO STATUS<br>CONTRACTORIZONIALI<br>E FÓRUM<br>INTERINSTITUCIONALI<br>E OUIDADE DE GÊNERO                                                         | + Info Fazer inocrição                                                                                                    | ANTICRIVIE<br>+ Info faxer inscripto<br>CONGRESSO REGIONAL DE<br>DIREITO DAS FAMÍLIAS<br>DO TOCANTINS<br>1º CONGRESSO<br>REGIONAL DE DIREITO<br>DAS FAMÍLIAS DO                                                                                                    |

**PASSO 6** – Ao clicar em "Fazer Inscrição", você será levado à página de confirmação da inscrição, que conterá informações adicionais. Clique no botão "Confirmar inscrição".

| <b>ESDEP</b>                                                    | 우 escolasuperior@defensoria.to.def.br *                                                                                                    |
|-----------------------------------------------------------------|----------------------------------------------------------------------------------------------------|
| EVENTOS                                                         | Confirmar inscrição » Informações adicionais                                                                                                    |
| <ul> <li>Eventos recentes</li> <li>Minhas inscrições</li> </ul> | SEMINÁRIO SENTENÇAS DA CORTE INTERAMERICANA                                                                                                    |
| PARTICIPANTES<br>은 Perfil<br>② Alterar dados                    | Estou ciente que, ao me inscrever no 1º Congresso Regional de Direito das Famílias do Tocantins, tenho<br>plena ciência de que deverei cumprir no mínimo 60% de frequência nas atividades para certificação, e<br>que, em caso de não participação no referido evento, sem justificativa comprovada, estarei impedido de<br>participar de quaisquer outros eventos promovidos pela Escola Superior da Defensoria Pública do Estado<br>do Tocantins - ESDEP, pelo período de 06 (seis) meses a contar do não comparecimento. |
|                                                                 | As frequências das atividades serão registradas eletronicamente no início e no final de cada período, bem<br>como a cada saída do participante do recinto do evento, mediante leitura do código de barras.                                                                                                    |
|                                                                 | Haverá tolerância de 15 (quinze) minutos após o horário definido para o início, e 10 (dez) minutos antes do horário definido para o final do evento.                                                                                                    |
|                                                                 | A inscrição do candidato implicará em aceitação prévia das normas contidas no termo de aceitação.                                                                                                    |
|                                                                 | 🕄 Limpar 🖬 Confirmar Inscrição                                                                                                    |

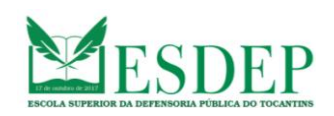

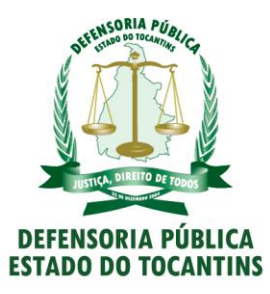

**PASSO 7** – Uma vez tendo clicado em "Confirmar inscrição", você está devidamente inscrito no evento desejado. Será apresentada a página abaixo, confirmando o evento em que se inscreveu, bem como data e horário da inscrição.

| <b>MESDEP</b>     |                                             | 은 escolasuperior@de | efensoria.to.def.br 🔻 |
|-------------------|---------------------------------------------|---------------------|-----------------------|
| EVENTOS           | Inscrições » listar inscrições              |                     |                       |
| Minhas inscrições | 10 🗢 resultados por página                  | Pesquisar           |                       |
| 은 Perfil          | Evento                                      | Data Insc.          | Certificados          |
| 🖉 Alterar dados   | SEMINÁRIO SENTENÇAS DA CORTE INTERAMERICANA | 17/06/2019 10:24    | *                     |
|                   | Mostrando de 1 até 1 de 1 registros         | Anterio             | r 1 Próximo           |

**PASSO 8** – Após realização do evento, o inscrito pode imprimir seu certificado através do sistema de eventos. O interessado deverá fazer login no sistema conforme o PASSO 4, ocasião que será levado à página abaixo e deverá clicar em "Minhas inscrições", do lado esquerdo, conforme mostrado.

| <b>ESDEP</b>                                                                             |                                                                                                    |                                                                                                    |                                                                                                    | ≗ @defensoria.to.def.br ▼                                                                                                    |
|------------------------------------------------------------------------------------------|----------------------------------------------------------------------------------------------------|----------------------------------------------------------------------------------------------------|----------------------------------------------------------------------------------------------------|----------------------------------------------------------------------------------------------------|
| EVENTOS                                                                                  | EVENTOS RECENTES                                                                                                    |                                                                                                    |                                                                                                    |                                                                                                    |
| Minhas inscrições         PARTICIPANTES         A Perfil         ✓         Alterar dados | SEMINARIO<br>SENTENÇAS<br>DA CORTE<br>INTERAMERICANA<br>SEMINÁRIO<br>SENTENÇAS DA CORTE<br>INTERAMERICANA<br>+ Info Fazer inscrição | CONSTRUCTION<br>CONSTRUCTION<br>CO | CAPACITAÇÃO PRATICA PARA ESTAGIANOS<br>DE CAPACITAÇÃO<br>PRÁTICA PARA<br>ESTAGIÁRIOS DA DPE E<br>ACADÊMICOS DA DPE E<br>ACADÊMICOS DA<br>DIREITO DA UNITINS:<br>DIREITO DA FAMÍLIA | CICLO DE PALESTRAS:<br>Proposed as nulver por meto de<br>torsamenta steoritégica e lucas<br>terres de releve du de relevent<br>DE de metro, as tér<br>PROTEÇÃO DA<br>MULHER POR MEIO DE<br>FRRAMENTAS<br>TECNOLÓGICAS E<br>LUZES SOBRE O<br>PROJETO DE LEI<br>ANTICRIME |
|                                                                                          | CURSO DE FORMAÇÃO<br>e atendimento<br>à mulher de<br>Porto Nacional                                                                 | I Forum<br>Internetitucional<br>I 20 2000<br>Topoto en constanto<br>contra a mutualitati                                                                                                    | II SIMPÓSIO<br>INTERNSTITUCIONAL E<br>DIREITOS DO<br>CONSUMIDOR                                                                                                    | CONGRESSO REGIONAL DE<br>DIREITO DAS FAMÍLIAS<br>DO TOCANTINS                                                                                                    |
|                                                                                          | 1º CURSO DE<br>FORMAÇÃO DA REDE<br>DE ATENDIMENTO A                                                                                 | I FÓRUM<br>INTERINSTITUCIONAL:<br>EQUIDADE DE GÊNERO                                                                                                    | II SIMPÓSIO<br>INTERINSTITUCIONAL<br>SOBRE DIREITOS DO                                                                                                    | 1º CONGRESSO<br>REGIONAL DE DIREITO<br>DAS FAMÍLIAS DO                                                                                                    |

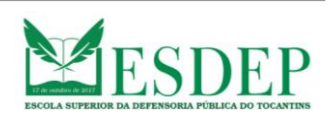

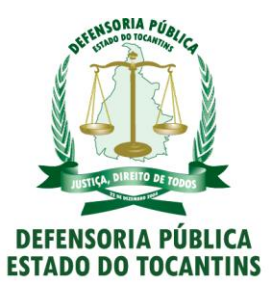

**PASSO 9** – Feito isto, o interessado, caso tenha alcançado o percentual mínimo de presença no evento, estará apto à impressão do seu certificado, devendo clicar no botão indicado no canto direito.

| ESDEP               |                                             | 솑 escolasuperior@defensoria.to.def.br ▼ |
|---------------------|---------------------------------------------|-----------------------------------------|
| EVENTOS             | INSCRIÇÕES » LISTAR INSCRIÇÕES              |                                         |
| 🛇 Minhas inscrições | 10 e resultados por página                  | Pesquisar                               |
| PARTICIPANTES       | Evento                                      | Data Insc. Certificados                 |
| 🖉 Alterar dados     | SEMINÁRIO SENTENÇAS DA CORTE INTERAMERICANA | 17/06/2019 10:24                        |
|                     | Mostrando de 1 até 1 de 1 registros         | Anterior 1 Próximo                      |

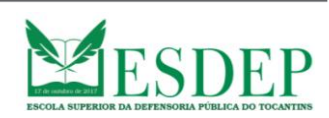